Public Dcument

# 红色报刊档案数据库 用户手册

**USER GUIDE** 

版本号:GD20170607-H

|   | 一、产品简介   | 1 |
|---|----------|---|
|   | 二、适用读者群  | 1 |
|   | 三、阅读功能图解 | 1 |
|   | 1.访问与登录  | 1 |
|   | 2.登录成功   | 3 |
|   | 3.数据库检索  | 5 |
|   | 4.文献阅读1  | 1 |
| ] | 关系商洽1    | 3 |
|   |          |   |

#### 一、产品简介

《红色报刊档案数据库》,包含从 1921 年 7 月 1 日中国共产党诞生到 1949 年 10 月 1 日新中国成立这个时期内,由中国共产党直接领导或间接创办的党报 党刊。这些红色进步报刊,真实记录和见证了伟大的中国共产党成立后所走过 的波澜壮阔的光辉历程,是中国共产党领导的我国人民革命斗争历史的真实写 照,是中国革命核心价值观和民族复兴精神的体现,是一部丰富生动、记载详 尽、充满革命激情的历史教科书。

#### 二、适用读者群

适用对象包括党史研究机构、国内外高等院校、社科研究机构、公共图书馆和广大党史工作者和党史爱好者等。

#### 三、阅读功能图解

#### 1.访问与登录

1) 打开浏览器,在"地址栏"输入数据库地址或点击本数据库链接,进入 访问页面。

提醒:为保证您能正常访问《红色报刊档案数据库》,您应该注意以下事项:

(1) 您使用的电脑的网络连接是否正常;

#### (2) 您是否已经得到GOOSUU VISTA公司的授权,并开通了在线使用服务;

(3) 您输入的数据库访问地址是否正确。

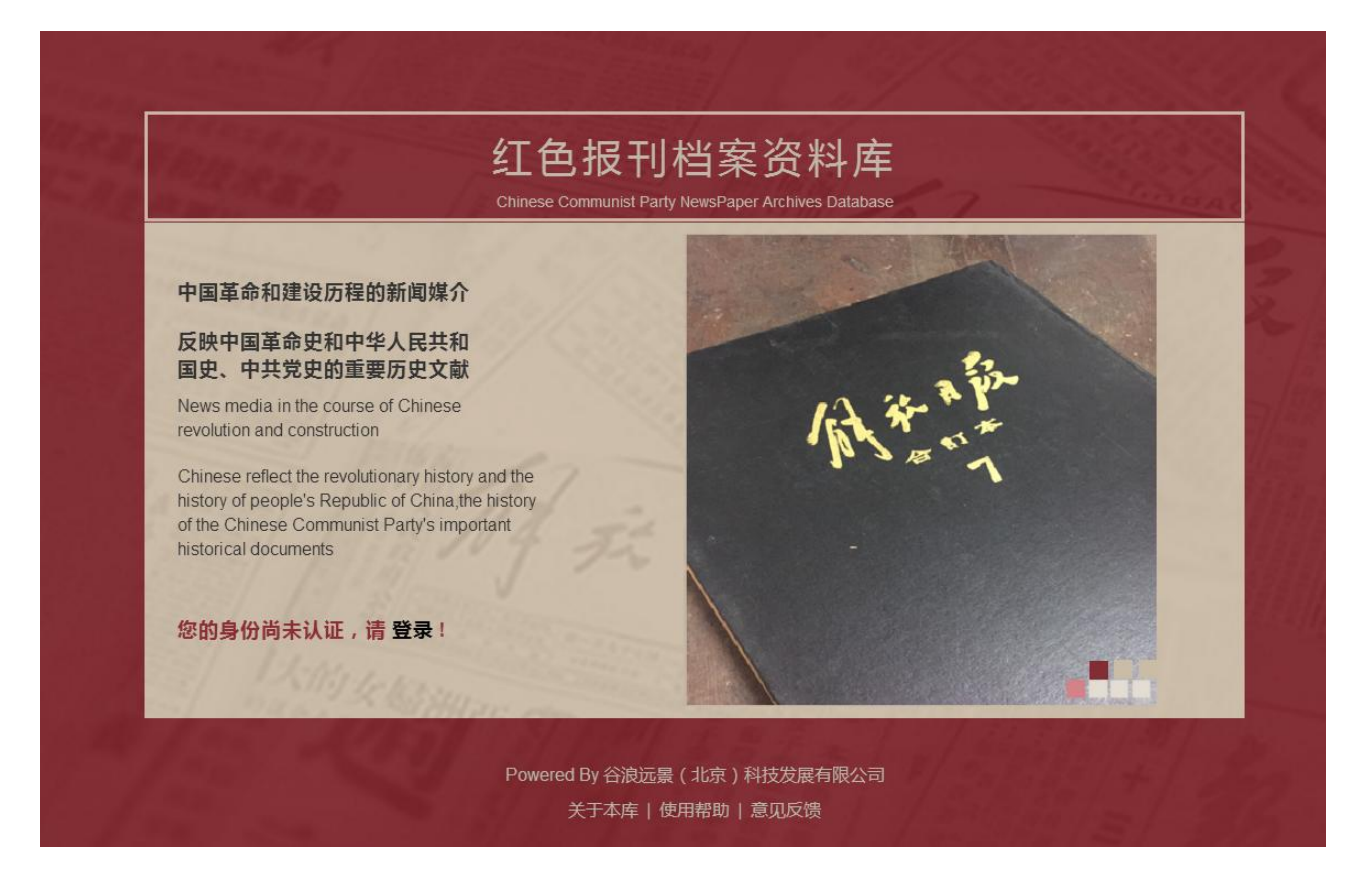

图:数据库首页

2) 在首页点击登录进入登陆界面输入帐号和密码,点击"登录",进入 数据库。登录界面如下图所示:

| けののののでのでのできまままでのできままます。             けののののできまままます。             ののののできまままままままままままままままままままままままままま |
|------------------------------------------------------------------------------------------------|
|------------------------------------------------------------------------------------------------|

#### 图:《红色报刊档案数据库》登录页

## 2.登录成功

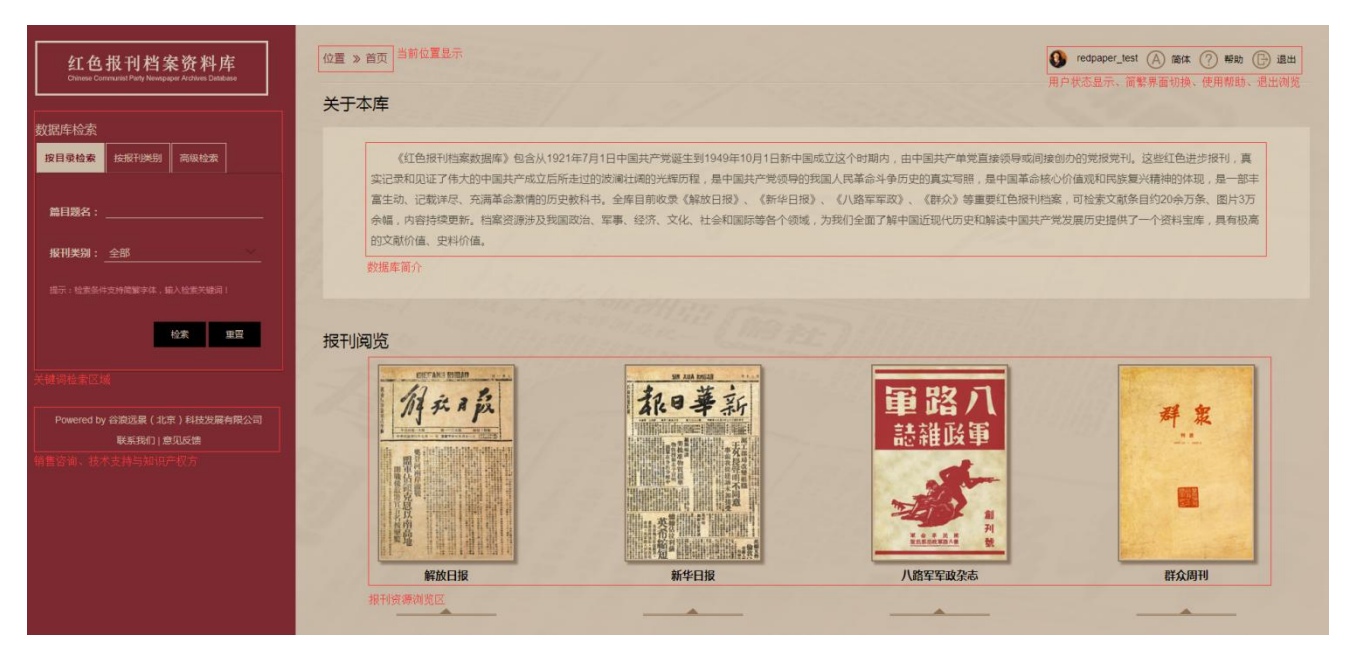

图:《红色报刊档案数据库》成功登录后的访问页面

| 序号 | 描述项目 | 说明 |
|----|------|----|
|----|------|----|

| 1  | 数据库检索 | 关键词检索区域,输入简繁体关键词进行检索 |
|----|-------|----------------------|
| 2  | 联系我们  | 销售咨询、技术支持            |
| 3  | 知识产权方 | 谷浪远景(北京)科技发展有限公司     |
| 4  | 位置    | 当前位置显示               |
| 5  | 关于本库  | 数据库简介                |
| 6  | 报刊阅览  | 报刊资源浏览区              |
| 7  | 用户状态  | 用户登录信息显示             |
| 8  | 简繁    | 简繁切换                 |
| 9  | 帮助    | 使用帮助                 |
| 10 | 退出    | 退出浏览                 |

## 3.数据库检索

# 1) 按目录检索

| 红色报刊档案资料库<br>Chinese Communist Party Newspaper Archives Database |                                       |          |        |
|------------------------------------------------------------------|---------------------------------------|----------|--------|
| 数据库检索                                                            |                                       |          |        |
| 按目录检索                                                            | 按报刊类别                                 | 高级检索     |        |
| 篇目题名:                                                            | 简繁关键词输。<br>                           | <u>م</u> |        |
| 报刊类别:                                                            | 全部                                    |          | $\sim$ |
| 提示:检索条件                                                          | 全部<br>解放日报<br>八路军军政杂;<br>新华日报<br>群众周刊 | ±<br>公   |        |
|                                                                  |                                       | 检索       | 重置     |

图:按标题页面检索

| 序号 | 描述项目  | 说明                  |
|----|-------|---------------------|
| 1  | 按目录检索 | 关键词可以按目录标题检索        |
| 2  | 篇目题名  | 文章篇目、标题             |
| 3  | 报刊类别  | 可以全部报刊检索,也可以按报刊种类检索 |

| 4 | 检索 | 根据检索条件,执行检索结果      |
|---|----|--------------------|
| 5 | 提示 | 提示检索条件可以是简体或繁体     |
| 6 | 重置 | 删除当前检索条件,重新确定检索关键词 |

# 2) 按报刊类别检索

| 红色报刊档案资料库<br>Chinese Communist Party Newspaper Archives Database |                          |           |            |    |            |   |
|------------------------------------------------------------------|--------------------------|-----------|------------|----|------------|---|
| 数据库检索                                                            |                          |           |            |    | -          |   |
| 按目录检索                                                            | 按报刊类                     | 别         | 高级         | 检索 |            |   |
| 报刊类别:                                                            | <b>报刊类别:</b> 八路军军政杂志 🛛 💙 |           |            |    |            |   |
| 开始时间:                                                            | 按报刊类》<br>1937 ~          | 引、<br> 年[ | 年份时<br>12~ | 月  | 索<br>11~ [ | 3 |
| 截止时间:                                                            | 1949 🗠                   | 年[        | 10 🗡       | 月  | 20 🗡 🖡     | 3 |
| 提示:全部资源从1937-12-11到1949-10-20                                    |                          |           |            |    |            |   |
|                                                                  |                          |           | 检索         |    | 重置         |   |

图:按报刊类别检索

| 序号 | 描述项目 | 说明                  |
|----|------|---------------------|
| 1  | 报刊类别 | 可以全部报刊检索,也可以按报刊种类检索 |
| 2  | 开始时间 | 设定检索关键词所在刊物的开始时间范围  |
| 3  | 截止时间 | 设定检索关键词所在刊物的截止时间范围  |
| 4  | 提示   | 提示资源时间范围参考          |

# 3) 高级检索

| 红色报刊档案资料库<br>Chinese Communist Party Newspaper Archives Database |                                   |  |  |
|------------------------------------------------------------------|-----------------------------------|--|--|
| 数据库检索                                                            |                                   |  |  |
| 按目录检索                                                            | 安报刊类别 高级检索                        |  |  |
| 篇目题名:                                                            | 增减检索条件<br>模糊 ~ 于                  |  |  |
|                                                                  | 精确 ~ 🕞                            |  |  |
| 报刊类别: 🛓                                                          | <b>≧部</b> 报刊种类选择 ∨                |  |  |
| 开始时间: 19                                                         | 937 ~ 年 12~ 月 11~ 日               |  |  |
| 截止时间: 19                                                         | 949 ~ 年 10~ 月 20~ 日               |  |  |
| 检索时间范围说<br>提示:检索条件支持                                             | <mark>选择</mark><br>持简繁字体,输入检索关键词! |  |  |
|                                                                  | 检索重置                              |  |  |

图:高级检索

| 序号 | 描述项目 | 说明        |
|----|------|-----------|
| 1  | 篇目题名 | 确定检索标题关键词 |

| 2 | 模糊/精确       | 确定精确或模糊检索条件                |
|---|-------------|----------------------------|
| 3 | +/-         | 增加或删除检索条件                  |
| 4 | 并且/或者/异或/不含 | 确定新增关键词检索条件与其他关键词检索条件之间的关系 |
| 5 | 报刊类别与时间范围   | 确定报刊种类与时间范围设立同另两种检索无异      |

# 4)检索结果

| 位置 » 首页 » 篇目检索结果 () redpaper_test (A) 简体 (?) 帮助 (B) 退出 |                                                                      |         |                                           |                                                                             |                                              |                                        |                  |
|--------------------------------------------------------|----------------------------------------------------------------------|---------|-------------------------------------------|-----------------------------------------------------------------------------|----------------------------------------------|----------------------------------------|------------------|
| 关键词检索结果                                                | 资源类别检索结果                                                             |         | 检索结果所在报刊                                  | 时间统计                                                                        |                                              | 隐藏条件                                   | 区域 🔺             |
| 检索条件                                                   | 资源类别                                                                 |         | 报刊时间                                      |                                                                             |                                              | i.                                     | 浏                |
| 题名:共產黨<br>共计:216个检索结果                                  | <ul> <li>八路军军政杂志(16)</li> <li>群众周刊(85)</li> <li>解放日报(115)</li> </ul> |         | 1938年01月(1)<br>1938年09月(2)<br>1939年06月(2) | 1938年05月(1)       1         1938年12月(5)       1         1939年07月(1)       1 | 938年06月(1) 1<br>939年04月(1) 1<br>939年10月(1) 1 | 938年08月(2)<br>939年05月(2)<br>939年12月(2) | 滚<br>动<br>条<br>【 |
| 检索结果按标题排列                                              | 1911535-1000                                                         | 从属报刊名称  | 报刊                                        | 期号                                                                          | 下载量统计                                        | 阅读按钮                                   |                  |
| 題名                                                     | 12259121                                                             | 报刊名称    | 时                                         | 间 <del>、</del>                                                              | 下载                                           | 阅读                                     |                  |
| □ 1 歐洲各國共產黨情報局關於南斯拉夫共產黨                                | <b>就</b> 況的決議                                                        | 群众周刊    | 194                                       | 3-07-15                                                                     |                                              | 0                                      |                  |
| □ 2 美國共產黨對解散共產國際決議之反響                                  |                                                                      | 群众周刊    | 194                                       | 3-06-16                                                                     |                                              | ۲                                      |                  |
| □ 3 【共產黨只要一來——】                                        |                                                                      | 群众周刊    | 194                                       | 3-11-04                                                                     |                                              | ۲                                      |                  |
| □ 4 日本共 <b>產黨簡</b> 史                                   |                                                                      | 群众周刊    | 194                                       | 5-08-05                                                                     |                                              | 0                                      |                  |
| □ 5 美國共產黨『解散』了嗎?                                       |                                                                      | 群众周刊    | 194                                       | 4-06-30                                                                     |                                              | ۲                                      |                  |
| ☐ 6 各國共產黨機關報                                           |                                                                      | 解放日报    | 194                                       | 3-04-08                                                                     | ↓ (14)                                       | ۲                                      |                  |
| □ 7 八路軍中共產黨的工作                                         |                                                                      | 八路军军政杂志 | 193                                       | 9-07-25                                                                     |                                              | ۲                                      |                  |
| □ 8 中國共產黨中央委員會關於南斯拉夫共產黨                                | 問題的決議                                                                | 群众周刊    | 194                                       | 3-07-15                                                                     |                                              | ۲                                      |                  |
| □ 9 歐洲共產黨情報局公報                                         |                                                                      | 群众周刊    | 194                                       | 3-07-15                                                                     |                                              | ۲                                      |                  |
| □ 10 義大利共產黨反戰宣言                                        |                                                                      | 群众周刊    | 194                                       | 0-11-15                                                                     |                                              | 0                                      |                  |
| □ 11 社論:沒有共產黨,就沒有中國                                    |                                                                      | 解放日报    | 194                                       | 3-08-25                                                                     | <b>↓</b> (93)                                | ۲                                      |                  |

#### 图:关键词检索结果页面

| 序号 | 描述项目 | 说明                 |
|----|------|--------------------|
| 1  | 检索条件 | 关键词检索结果统计          |
| 2  | 资源类别 | 关键词所在资源类别检索结果统计    |
| 3  | 报刊时间 | 关键词检索结果所在报刊期号或时间统计 |

| 4 | 滚动条  | 浏览其他检索到的报刊时间 |
|---|------|--------------|
| 5 | 题名   | 检索结果按标题排列    |
| 6 | 报刊名称 | 标题从属的报刊名称    |
| 7 | 时间   | 报刊期号或时间      |
| 8 | 下载   | 下载量统计        |
| 9 | 阅读   | 执行阅读检索内容     |

备注:检索操作步骤说明

(1)确定检索种类,在关键字输入框内输入您想查找的关键字内容。

(2)确定报刊类别、检索条件,选定报刊期号或时间范围,执行检索命令。

(3)在检索区右侧翻查检索结果,根据需求查看、阅读或下载保存资源内容。

## 4.文献阅读

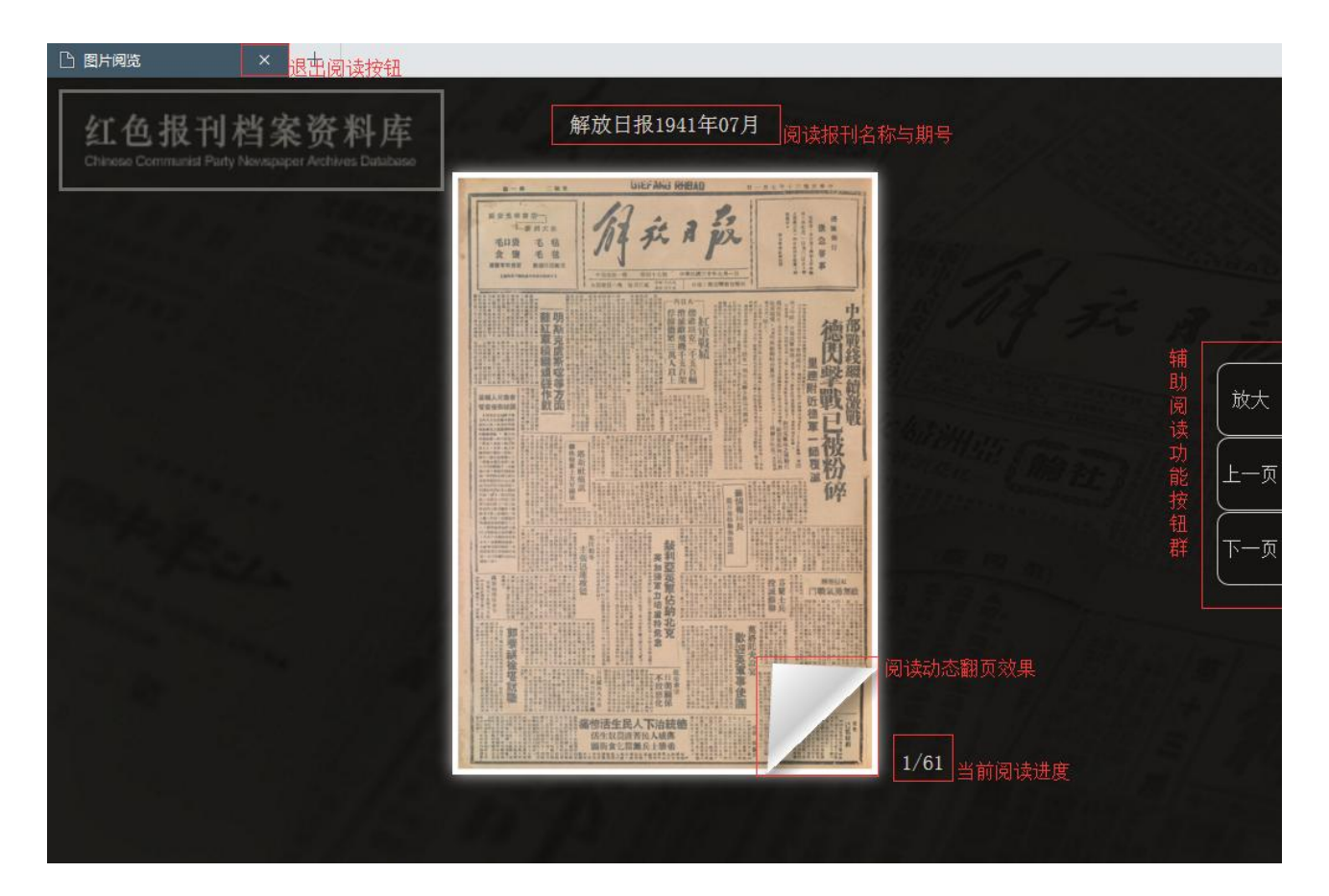

图:报刊功能页面

| 序号 | 描述项目             | 说明                           |
|----|------------------|------------------------------|
| 1  | ×                | 点击退出当前阅读内容按钮                 |
| 2  | 解放日报 1941 年 07 月 | 当前阅读报刊名称与期号或时间               |
| 3  | 放大               | 辅助阅读功能按钮,点击执行放大缩小阅读版面        |
| 4  | 上一页              | 辅助阅读功能按钮,点击执行查看前一页阅读内容       |
| 5  | 下一页              | 辅助阅读功能按钮,点击执行查看后一页阅读内容       |
| 6  | 动态翻页效果           | 辅助阅读操作,点击页面任何四角执行模拟翻书,与4、5同理 |

| 7 | 版面区域 | 双击页面区域执行放大缩小阅读版面 , 单击+拖动可辅助查看 |
|---|------|-------------------------------|
| 8 | 1/61 | 显示当前阅读进度与阅读版面数量               |

#### 四、联系商洽

#### 客户服务 / 商务合作

Tel: 137 1616 5192

QQ:1028803810

E-mail: service@goosuudata.com

#### 技术支持

QQ: 1028803810

E-mail: sales@goosuudata.com

数据库网址: http://.com

公司网址: http://www.goosuudata.com

#### 感谢您使用谷浪远景(北京)科技发展有限公司产品!